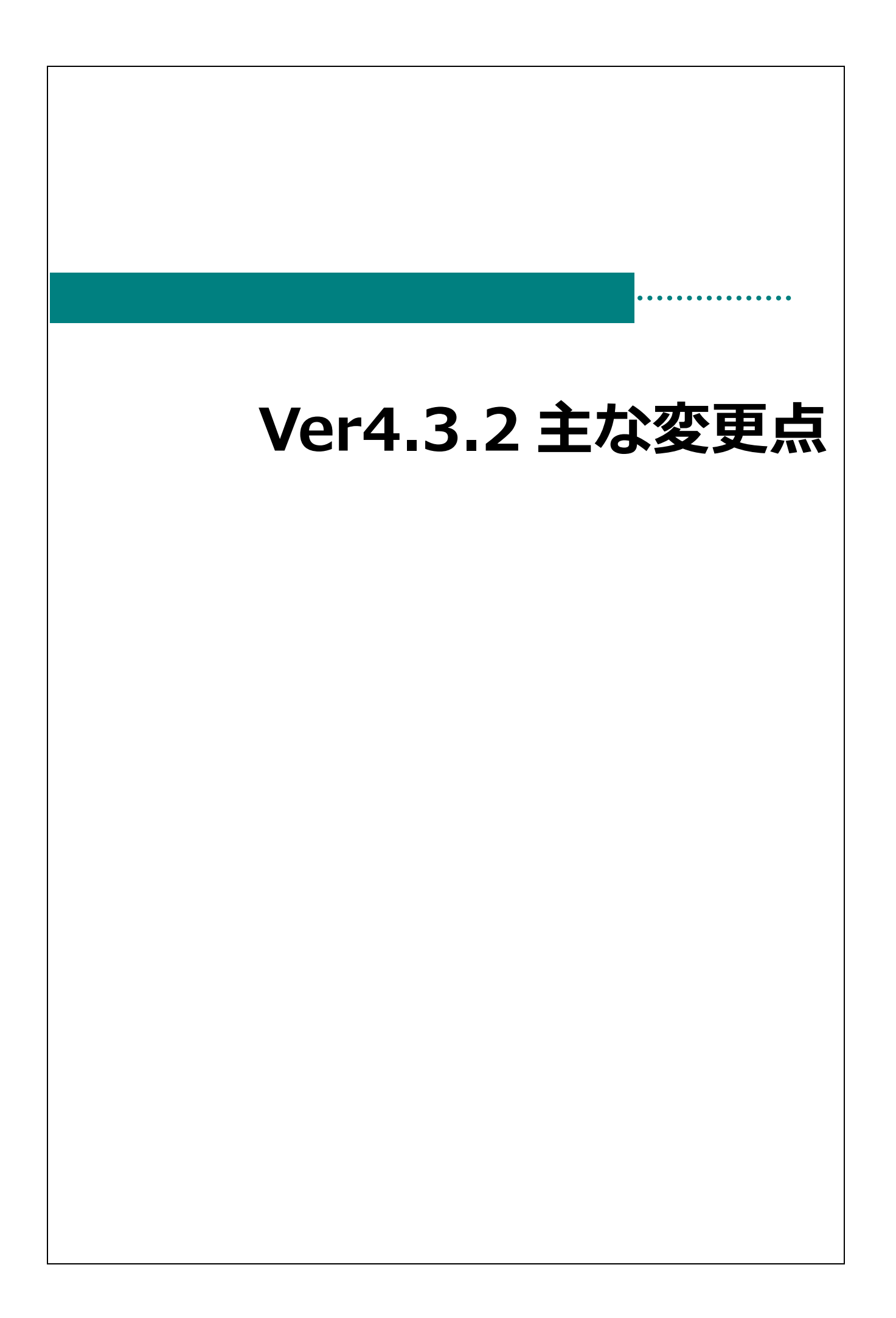

# 主な変更点

| 画面名               | 区分     | 備考                                |
|-------------------|--------|-----------------------------------|
|                   |        | システム日付で在職中の職員のみ表示を行うため以下の表示条件を追加  |
|                   |        | ① 職員マスタの入退社履歴を参照し在職中か判定します。       |
| ログイン              | 追加     | ② 入退社履歴の登録が無い職員も在職中として扱います。       |
|                   |        | ③ 給与連携ありかつ職員連携あり(職員マスタで給与側の職員の指定あ |
|                   |        | りの場合、給与の入退社履歴を参照し在職中か判定します。       |
|                   |        | 記入者の検索や、記録者コンボボックスを入力日付で以下の職員表示条  |
|                   |        | 件を追加                              |
| 口註 計面 個別詞錄        | 2년 110 | ① 職員マスタの入退社履歴を参照し在職中か判定します。       |
|                   | 迫加     | ② 入退社履歴の登録が無い職員も在職中として扱います。       |
|                   |        | ③ 給与連携ありかつ職員連携あり(職員マスタで給与側の職員の指定あ |
|                   |        | り)の場合、給与の入退社履歴を参照し在職中か判定します。      |
|                   |        | 職員検索に基準日項目を追加し以下の職員表示条件を追加        |
| 山退勤デーク登録(個人別)     | 治力     | ① 職員マスタの入退社履歴を参照し在職中か判定します。       |
| 山返動,一步豆啄(個八別)     | 迫加     | ② 給与連携ありかつ職員連携あり(職員マスタで給与側の職員の指定あ |
|                   |        | り)の場合、給与の入退社履歴を参照し在職中か判定します。      |
|                   |        |                                   |
|                   | 追加     | 人風則風児が表示でさるよう表示余件を追加              |
|                   |        | 期間の初期設定(職員マスタの設定) 残業時間端数調整なしで一括登録 |
| 出退勤データ登録(個人別)     | 追加     | できる確定処理機能を追加                      |
|                   |        |                                   |
|                   | 変更     | ファイル出力した際、QRコードが罫線に重ならないように修正     |
| カート官埋の QK コート一覧   |        |                                   |
| <br>  システム間連携(園児) | 追加     | 園-renraku 連携の園児を白動連携機能の追加         |
|                   |        | 図 Terruku 定所の図儿とロ利定所1版化の追加        |

ログイン

システム日付で在職中の職員のみ表示を行うため表示条件を追加しました。

1. 例:「入社日 1990 年 1 月 1 日、退職日 2022 年 6 月 20 日」の場合。

| ☆☆ 職員マスダ                                                                                                    |                                                                                                    |                |                                                  | _                                                                                                    |                                               | 1                                                                                                    |             |
|----------------------------------------------------------------------------------------------------|----------------------------------------------------------------------------------------------------|----------------|--------------------------------------------------|----------------------------------------------------------------------------------------------------|-----------------------------------------------|----------------------------------------------------------------------------------------------------|-------------|
| 職員マスタ                                                                                                    | カード残業管理設定                                                                                                    | 問整<br>電種マスタ    | コート 変更                                           |                                                                                                    | 登録[F                                          | 1] 育明8                                                                                               | 涂[F4] 終了[F: |
| 施設* サーヴ施設                                                                                                    | ~                                                                                                    | 入退社 担当クラ       | ス職利                                              | Ť                                                                                                    |                                               | Î                                                                                                    | 行追加(行削隊     |
| 職員コート** 2                                                                                                    |                                                                                                    | 1 24 0         |                                                  | _                                                                                                    |                                               |                                                                                                    |             |
|                                                                                                    |                                                                                                    | 1990-01-01 ~ 2 | 022-06-                                          | 20                                                                                                    |                                               |                                                                                                    |             |
|                                                                                                    |                                                                                                    | ~              |                                                  |                                                                                                    |                                               |                                                                                                    |             |
| フリハナ* (9/)7/h 2F3                                                                                                    |                                                                                                    | ~              |                                                  |                                                                                                    |                                               |                                                                                                    |             |
|                                                                                                    |                                                                                                    | ~              |                                                  |                                                                                                    |                                               |                                                                                                    |             |
|                                                                                                    | /+≤60±88 01.00                                                                                                    | ~              |                                                  |                                                                                                    |                                               |                                                                                                    |             |
|                                                                                                    | 1水憩时间 01:00                                                                                                    | ~              |                                                  |                                                                                                    |                                               |                                                                                                    |             |
|                                                                                                    | · · · ·                                                                                                    | ~              |                                                  |                                                                                                    |                                               |                                                                                                    |             |
| 締日 31 末日=31 ビナ                                                                                                    | <b>リード管理で表示する</b>                                                                                                    | ]              |                                                  |                                                                                                    |                                               |                                                                                                    |             |
| 10000100000000000000000000000000000000                                                                                                    |                                                                                                    | 生年月日           |                                                  |                                                                                                    |                                               |                                                                                                    |             |
|                                                                                                    |                                                                                                    | 雇田情報           |                                                  |                                                                                                    |                                               | 译却                                                                                                   | 2           |
|                                                                                                    |                                                                                                    |                |                                                  |                                                                                                    |                                               |                                                                                                    |             |
| ●  ●                                                                                                    |                                                                                                    |                |                                                  |                                                                                                    |                                               |                                                                                                    |             |
| ●<br>●<br>・<br>ド<br>氏<br>名                                                                                                    |                                                                                                    | . ガ ナ          | 勤怠                                               | 締日                                                                                                    | <u></u>                                       | 印鑑                                                                                                   |             |
|                                                                                                    | フリ<br><u>ハリメ ハナコ</u><br>ねぶつり ユナコ                                                                                                    | リガナ            | 勤怠                                               | 締日<br>末日                                                                                                    | か-ト゛<br>実子                                    | 印鑑                                                                                                   |             |
| <sup>1</sup> -h <sup>2</sup> 氏 名     1 00001 久留来 花子     2 00002 田主丸 由紀子     3 00002 北京 柏和丁                                                                                                    | フ ・<br><u>パメ パオ</u><br>タバシマル 2キコ<br>キジノ 2月                                                                                                    | リガナ            | 勤怠<br>変更<br>変更                                   | 締日<br>末日<br>末日                                                                                                    | か-ト <sup>×</sup><br>表示<br>表示                  | 印鑑<br>あり<br>あり                                                                                       |             |
| 1-h <sup>2</sup> 氏名           1         00001         久留米         花子           2         00002         田主九由紀子         3           3         00003         北野 柏子         4           4         0004         三洲 貴子                                                                                       | フ - 1<br><u>111/1043</u><br>り/371/1243<br>キジノエクコ<br>ミジィマ 幼コ                                                                                                    | リガナ            | 勤                                                | 締日<br>末日<br>末日<br>末日<br>末日                                                                                                    | か-ト <sup>×</sup><br><del>美子</del><br>表示       | 印鑑<br>あり<br>あり<br>あり                                                                                 |             |
| 小小         所除           100001         人留米、花子           200002         田主九、由紀子           300003         礼討 相子           400004         三洲 貴子           500005         城島、洋子                                                                                                    | フリ<br>クリシア 143<br>クリシア 143<br>キジノン3<br>ミジィン3<br>ジョンジィ 303<br>ジョンジィ 303                                                                                                    | リガナ            | <u>勤</u> 恋 変 変 変 変 変 変 変 変 変 変 変 変 変 変 変 変 変 変 変 | 締日<br>末日<br>市日<br>末日<br>末日<br>末日<br>末日                                                                                                    | <u>か-ド</u><br>表示<br>表示                        | 印鑑<br>あり<br>あり<br>あり<br>あり                                                                           |             |
| 1         00001         久忽米         花子           2         00002         田主丸、由紀子         3           3         00005         北沿 柏子         4           4         00004         三潴 柏子         4           5         00005         城島、洋子         6           6         00006         八女 美宗         14    | ר כ<br>און איז<br>איז איז<br>איז איז<br>ג'ר איז<br>ג'ר ג'ר<br>ג'ר ג'ר<br>ג'ר ג'ר                                                                                                    | リガナ            | <u>勤変変変変変変</u> 変変変変変変変                           | 締 第 日 1 第 1 1 <p< td=""><td><u>か-ド</u><br/>表示<br/>表示</td><td>印鑑<br/>あり<br/>あり<br/>あり<br/>あり</td><td></td></p<> | <u>か-ド</u><br>表示<br>表示                        | 印鑑<br>あり<br>あり<br>あり<br>あり                                                                           |             |
| □-ド         育除           1         00001         久容米、花子           2         00002         田主九、由紀子           3         00002         北野 柏子           4         00002         東子           5         00005         北野 柏子           6         00005         沃男 貴子           7         00007         筑後 里美 | フリ<br>カルメ カコ<br>カリシャオコ<br>キケア エンコ<br>モジマ かふ<br>ジョウジマ ヨウコ<br>ヤル ミナ<br>チケルマ、シサ・                                                                                                    | レガ <i>ナ</i>    | <u>勤</u> 恋更<br>変変変変変変変変変                         | 締 第 日 1 1 <p< td=""><td>か表表         表表表表</td><td>印鑑<br/>あめり<br/>ありり<br/>ありりり<br/>ありり</td><td></td></p<>    | か表表         表表表表                              | 印鑑<br>あめり<br>ありり<br>ありりり<br>ありり                                                                      |             |
|                                                                                                    | 2 1<br>114 12<br>114 12<br>117 12<br>117 12<br>1 | レ<br>ガ ナ       | 勤 <u>恋要</u> 変変変変変変変                              | 締日<br>末日<br>市<br>市<br>末<br>末<br>日<br>市<br>日<br>末<br>市<br>日<br>市<br>末<br>市<br>日<br>日<br>末<br>末<br>市<br>日<br>日<br>二<br>末<br>末<br>末<br>末<br>末<br>末<br>末<br>末<br>末<br>末<br>末<br>末<br>末<br>末<br>末<br>末<br>末                                                                                                    | <u>か-ド</u><br>表<br>表<br>表<br>表<br>表<br>表<br>表 | 印 <u>鑑</u> り<br>あり<br>あり<br>あり<br>り<br>り<br>り<br>り<br>り<br>り<br>り<br>り<br>り<br>り<br>り<br>り<br>り<br>り |             |

2. PC のシステム日付が 2022 年 6 月 21 日以降の場合、ログイン画面に表示されません。

| B-SIEN Version4.32 | - ロ<br>印刷メニュー <del>、</del> 終了する                                                                                                    |
|--------------------|----------------------------------------------------------------------------------------------------|
| *177==-            | 保育の方針と計画<br>理念・方針・目標 🏩 全体的な計画 🥂 指導計画 🛃 固の行事 <u>万</u><br>台帳管理                                                                                                    |
| マスタ管理              | 国児台帳 金融 卒園児台帳 金融 年次更新<br>● 使用者ログイン ×<br>日本の記録 佐田 老口 グ イン (11) (12)                                                                                                    |
|                    | 出席簿     施設     サーヴ施設        使用者     1     久留米 花子2                                                                                                    |
| データ管理<br>メニュー      | 成長経過         九分子         次留米 花子2           成長経過         北野 裕子            () 大学 美奈             () 大学 美奈             () 大学 美奈             () 大学 美奈             () 大学 美奈 |
|                    | 田 席 状 況 「「デー 品版 ディー<br>出 席 状 況 「デー 品版 デー<br>二 2 2 2 2 2 2 2 2 2 2 2 2 2 2 2 2 2 2 2                                                                                   |
| <b>100 (B</b> )    | 負担金入力 1000 月:餐期 優美<br>愛美<br>愛美<br>文本                                                                                                    |
| T A                |                                                                                                    |

#### 注意 職員の表示条件についてについて

- ① 職員マスタの入退社履歴を参照し在職中か判定します。
- ② 入退社履歴の登録が無い職員も在職中として扱います。
- ③ 給与連携ありかつ職員連携あり(職員マスタで給与側の職員の指定あり)の場合、給与の入退社履歴を参照 し在職中か判定します。

日誌、計画、個別記録画面

記入者の検索や、記録者コンボボックスを入力日付で在職中の職員のみ表示を行うため表示条件を追加しました。 1. 例:「入社日 1990 年 1 月 1 日、退職日 2022 年 6 月 20 日」の場合。

| sion4.32                                |                    |                       |                 |                             |         |         | -         |
|-----------------------------------------|--------------------|-----------------------|-----------------|-----------------------------|---------|---------|-----------|
|                                         |                    |                       |                 |                             |         | r       |           |
| 11日 1日日 1日日 1日日 1日日 1日日 1日日 1日日 1日日 1日日 |                    |                       |                 |                             |         | l       |           |
| 職員マ                                     | スタ                 | カード 残業調<br>管理 設定マン    | 2 職種77.9 コー     | -ド変更                        | 登録[F    | 1] 削除[F | 4] 終了[F3] |
| 施設*                                     | サーヴ施設              | ~                     | 退社 担当クラス        | 職種                          |         | 行道      | 自加 行削除    |
| 職員コート、*                                 | 2                  |                       | 1.51.00 18      |                             |         |         |           |
| <b>正点</b> 】                             |                    |                       | 990-01-01 ~ 202 | 2-06-20                     |         |         |           |
| 広告*<br>フリガナ*                            |                    |                       | ~ ~             |                             |         |         |           |
| 2 9759                                  | 777777714          |                       | ~               |                             |         |         |           |
|                                         |                    |                       | ~               |                             |         |         |           |
| 0 <b>4</b> 8.9                          | 所定時間 08:00         | 休憩時間 01:00            | ~               |                             |         |         |           |
| 変更                                      | 残業調整 0 調整な         | U ~                   | ~               |                             |         |         |           |
|                                         | 6日31末日=31 □        | カード管理で表示する            |                 |                             |         |         |           |
|                                         |                    |                       |                 | _                           |         |         |           |
|                                         | 印鑑選択               | 生                     | 年月日             |                             |         |         |           |
|                                         | 削除                 | 雇                     | 书情報             |                             |         | 選択      |           |
| 1-1°                                    | 氏名                 | フ リ                   | ガナ              | 勤怠 締日                       | <u></u> | 印鑑      | ^         |
| 1 00001                                 |                    | <u>มหา</u>            |                 | 変更 末日                       | 東テ      |         |           |
| 3 00002                                 | :田王凡 田和丁<br>九野 柏子  | 99 948 141<br>197 171 |                 | 安史 不日<br>安 <del>夏</del> 15日 | \$2.11  | あり      |           |
| 4 00004                                 | 4 三潴 貴子            | ミツ マ 幼コ               |                 | 変更 末日                       |         | あり      |           |
| 5 00005                                 | う 城島 洋子            | ジョウジマ ヨウコ<br>ちょ こち    |                 | 変更 末日                       | 表示      | あり      |           |
| 7 00003                                 | ) 八女 夫宗<br>7 筑後 里美 | 177 27<br>F71 201     |                 | 安史 木日<br>末日                 | 表示      | あり      |           |
| 8 00008                                 | 3 小郡 奈々枝           | 11°17 771             |                 | 末日                          | 表示      | あり      |           |
| 9 00008                                 | う 基山 素子            | \$77 Eha              |                 | 末日                          |         |         |           |
| 10 00010                                | 川局栖 芳江             | ICE A1                |                 | 〒日 〒                        |         |         | ~         |

2. 入力日付が 2022 年 6 月 21 日以降の場合、在職者のみ記録者の職員リストに表示されます。

| 園-SiEN Version4.32 |                            |        |          |            |           | —                       | $\times$ |
|--------------------|----------------------------|--------|----------|------------|-----------|-------------------------|----------|
| 2014 日誌            |                            |        |          |            |           |                         | 83       |
| 日誌 個別記録 参照         | 日誌複写 日誌個別 Excel<br>記錄取込 取込 | 日誌検索前回 | 表示 天候入力  | 登錄[F1]     | 育JIF余[F4] | 印刷[F9] 終了               | [F3]     |
| 全体の日誌 施設別日誌        | クラス・グループ別日誌                |        |          |            |           |                         |          |
| 施設 サーヴ施設 ~         | クラス 1 クラス A                | ~ グル-  | - ブ指定へ   | 7ォーム 日誌_児童 | 置版_クラス    | ~                       |          |
| 日付 2022-06-21 検索   |                            |        |          |            |           |                         |          |
| LINKデータ取込          | 書式誘                        | 定 入力方法 | 刘吻为力     | 行追加        | 挿入削除      | 表示倍率 100                | % ~      |
| ô月21日 クラス A        | 記入者                        | ÉD     |          |            |           |                         | ^        |
|                    |                            |        |          |            |           |                         |          |
|                    |                            |        |          |            |           |                         |          |
|                    |                            |        |          |            |           |                         |          |
|                    |                            |        | 1        |            |           |                         |          |
|                    |                            |        |          |            |           |                         |          |
| 内容1                | 内容2                        |        | 」<br>タグ1 | タヴ 2       | タグ 3      | 記録者                     | ]        |
|                    |                            |        |          |            |           | 留米 花子1                  |          |
|                    |                            |        | ~        | ~          | ~         | ~                       |          |
|                    |                            |        |          |            | f         | <u>久留米 花</u> ▲<br>北野 裕子 | 1        |
|                    |                            |        | ~        | ~          | t i       | 三潴 貴子 城島 洋子             |          |
|                    |                            |        |          |            |           | 八女 美奈<br>筑後 里美          |          |
|                    |                            |        | ~        | ~          |           | 小和 示々 ↓<br>基山 素子 ↓      |          |
| ¢                  |                            |        |          |            | -         |                         | •>       |

3. 入力日付が 2022 年 6 月 21 日以降の場合、在職者のみ職員検索の職員リストに表示されます。

| a B-SiEN Version4.32                                                                                                    |        |        | - 🗆       | ×      |
|----------------------------------------------------------------------------------------------------|--------|--------|-----------|--------|
|                                                                                                    |        |        |           |        |
| 日誌 個別記錄 参照 日誌旗写 日誌旗写 日誌旗明 日誌 和田志 前回表示 天候入力                                                                                                    | 登録[F1] | 削除[F4] | ED局(F9) 終 | 7 [F3] |
| 全体の日誌 施設別日誌 [ 22 職員検索 23 24 24 24 24 24 24 24 24 24 24 24 24 24                                                                                                    |        |        |           |        |
| 施設 サーヴ施設 クラ 職員検索 決定[F1] 終7 [F3]                                                                                                    | 日誌_児童  | €版_クラス |           | ~      |
| 日付 2022-06-21 検索                                                                                                    |        |        |           |        |
| LINKデーク取込 コート* 名前<br>1 00001 久留米 花子                                                                                                    | 行追加    | 挿入削除   | 表示倍率 10   | 10% ~  |
| 2022年6月21日         クラスA         2         2         00003         北野 裕子           1項目1<br>入力         3         0004         三潴 貴子           1項目1<br>入力         7         00008         小郡 奈々枝           1項<br>目積<br>教行<br>入力         9         00011         馬松 芳二           11項<br>目積<br>数行<br>入力         10         00011         気味野 幸恵           11         00012         嘉瑞 美兴           12         00003         16橋 |        |        |           | Ŷ      |
|                                                                                                    | 1      | タグ 2   | タグ 3      | Ē      |
| 0000002<br>青森 花子                                                                                                    | ~      | ~      | ~         |        |
| 0000003<br>秋田 次郎                                                                                                    | ~      | ~      | ~         |        |
| 0000004<br>岩手 <sub>子</sub> 奈々<br><                                                                                                    | ~      | ~      | ~         | >      |

- 注意 職員の表示条件についてについて
- ① 職員マスタの入退社履歴を参照し在職中か判定します。
- ② 入退社履歴の登録が無い職員も在職中として扱います。
- ③ 給与連携ありかつ職員連携あり(職員マスタで給与側の職員の指定あり)の場合、給与の入退社履歴を参照 し在職中か判定します。

出退勤データ登録(個人別)

職員検索に基準日項目を追加し、基準日で在職中の職員のみ表示を行うため表示条件を追加しました。

1. 例:「入社日 1990 年 1 月 1 日、退職日 2022 年 6 月 20 日」の場合。

| 🏧 職員マスタ                                                                                                    |                                                                                                    |               |                                           |                                                                                                    |                                           |                                | - • •                                 |
|----------------------------------------------------------------------------------------------------|----------------------------------------------------------------------------------------------------|---------------|-------------------------------------------|----------------------------------------------------------------------------------------------------|-------------------------------------------|--------------------------------|---------------------------------------|
| 畔日ファク                                                                                                    | カード 残                                                                                                    | 業調整 膀胱 220    | nekkatra                                  | -                                                                                                    | 254 D                                     | c11 80                         | R@[CA] 28.7 [C2]                      |
| 戦員マスヌ                                                                                                    | 管理影                                                                                                    | 定729 4884至727 |                                           | -                                                                                                    | 22.0KU                                    | ст <u>а</u> ни                 | Par (1 4)                             |
| 施設* サーヴ施設                                                                                                    | ~                                                                                                    | 入退社 担坐力=      | - 7 1041                                  | lai-                                                                                                    |                                           |                                | (于)自力1 (于省)服金                         |
| Neity フリルEity (1000) (1000) (1000 |                                                                                                    |               | 2                                         | IT.                                                                                                    |                                           | L                              |                                       |
|                                                                                                    |                                                                                                    | 人社日           | <del>退職日</del>                            | 20                                                                                                    |                                           |                                |                                       |
| 氏名* 田主丸 由紀子                                                                                                    |                                                                                                    |               | .022 00                                   | 20                                                                                                    |                                           |                                |                                       |
| フリガナ* タノシマル ユキコ                                                                                                    |                                                                                                    | ~             |                                           |                                                                                                    |                                           |                                |                                       |
|                                                                                                    |                                                                                                    | ~             |                                           |                                                                                                    |                                           |                                |                                       |
|                                                                                                    |                                                                                                    | ~             |                                           |                                                                                                    |                                           |                                |                                       |
| 時間 所定時間 08:00                                                                                                    | 休憩時間 01:00                                                                                                    | ~             |                                           |                                                                                                    |                                           |                                |                                       |
| 変更 残業調整 0 調整1                                                                                                    | なし、シン                                                                                                    | ~             |                                           |                                                                                                    |                                           |                                |                                       |
| · · · · · · · · · · · · · · · · · · ·                                                                                                    | オカード管理で表示する                                                                                                    |               |                                           |                                                                                                    |                                           |                                |                                       |
|                                                                                                    |                                                                                                    |               |                                           |                                                                                                    |                                           |                                |                                       |
| 印鑑選択                                                                                                    |                                                                                                    | 生年月日          |                                           |                                                                                                    |                                           |                                |                                       |
|                                                                                                    |                                                                                                    | 雇用情報          |                                           |                                                                                                    |                                           | 選抜                             | R                                     |
| ● ● ● ● ● ● ● ● ● ● ● ● ● ● ● ● ● ● ●                                                                                                    |                                                                                                    |               | _                                         | 统口                                                                                                    |                                           | <0.486                         |                                       |
|                                                                                                    |                                                                                                    | 11 17 1       | #1 술                                      |                                                                                                    | 1 <i>D</i> =r                             | 디네프                            | · · · · · · · · · · · · · · · · · · · |
| 1-1-1-1-1-1-1-1-1-1-1-1-1-1-1-1-1-1-1-                                                                                                    | 子 フ<br>かは いわつ                                                                                                    | リガナ           | 勤怠                                        | 市日                                                                                                    | 表示                                        | あり                             |                                       |
| 引标         氏         名           1         00001         久容米         花子           2         00002         田主丸         由紀子                                                                                                    | 2 7<br><u>All x 1-1</u><br>8/371/ 241                                                                                                    | リガナ           | <u>勤怠</u>                                 | 末日                                                                                                    | 表示                                        | あり                             |                                       |
| 小ド         氏         名           1         00001         久留米         花子           2         00002         田主丸         由紀子           3         00003         北野         指子                                                                                                    | 5 7<br>///////<br>////////////////////////////                                                                                                    | リガナ           | 動怠<br>変更<br>変更<br>変更                      | 神日<br>末日<br>15日                                                                                          | 表示                                        | あり                             |                                       |
| 1-h*         氏         名           1         00001         久發坐         花子           2         00002         田主九         由紀子           3         00003         北野         格子           4         00004         三潴         貴子           5         00005         北野         格子                                                                                                    | 3 フ<br>クリメート1<br>タリシマル 2月3<br>キゲノ 1万<br>ミジャマ 初3                                                                                                    | リ ガ ナ         | 勤怠<br>変更<br>変更<br>変更<br>変更<br>変更          | #<br>末<br>日                                                                                              | 表示表示                                      | ありあり                           |                                       |
| コート*         氏         名           1         00001         クロット         氏         名           2         00002         田主丸         由紀子         3         900003         北野         柏丁         4         00004         三潴         貴子         5         00005         城島         洋子         5         90008         小井         岩奈         第         4         1         1         1         1         1         1         1         1         1         1         1         1         1         1         1         1         1         1         1         1         1         1         1         1         1         1         1         1         1         1         1         1         1         1         1         1         1         1         1         1         1         1         1         1         1         1         1         1         1         1         1         1         1         1         1         1         1         1         1         1         1         1         1         1         1         1         1         1         1         1         1         1         1<                                                                                                    | 2<br><u>المالية الجم</u><br><u>مالية الجم</u><br><u>مالية الجمع</u><br><u>مالية الجمع</u><br><u>مالية المالية الجمع</u><br><u>مالية المالية ال</u> | リガナ           | 勤 <u>変変</u> 変変変変変変変変変変変変変変変変変変変変変変変変変変変変変 |                                                                                                    | 表示表示表示表示                                  | ありありあり                         |                                       |
| 1         00001         久經半 花子         1           2         00002         田主丸         由紀子           3         00003         北野 宿子         1           4         00004         三潴 貴子         5           5         00005         城島         洋子           6         00006         丁女 美奈         7           7         00007         孤後 里美         四                                                                                                    | 5 フ                                                                                                    | リガナ           | 勤 <u>変</u> 変変変変変変変変変変変変                   | 市日<br>末日<br>行日<br>末日<br>行日<br>末日<br>末日<br>末日<br>末日<br>末日<br>末日<br>末日<br>末日<br>末日<br>末日<br>末日<br>末日<br>末日 | 表示<br>表示<br>表示<br>表示                      | ありりあり                          |                                       |
| □-ト*         氏         ?           1         00001         久空米         花子           2         00002         田主丸、由紀子         3           3         00004         三潴         帽子           4         00004         三潴         骨子           5         00005         北野         相子           6         00006         八女         美奈           7         00007         筑後         里美           8         00008         小郡         奈々枝                                                                                                    | 5 フ                                                                                                    | リガナ           | 勤変変変変変変変変変変変変変変変変変変変変変変変                  |                                                                                                    | 表表         表示           表表         表示示示示示 | あり<br>ありり<br>ありり<br>ありり<br>りり  |                                       |
| □-ト*         氏         ?           1         00001         久翌半         花子           2         00002         田主丸、由紀子         1           3         00004         三潴         骨子           4         00004         三潴         骨子           5         00005         成島、洋子         6           6         00006         八女         美奈           7         00007         筑後         里美           8         00008         小部         奈々枝           9         00009         基山         素子                                                                                                    | B フ<br>クリメ ルトコ<br>クリバアル ユトコ<br>キゲ エカ<br>ミジマ か加<br>ジョウゾマ ヨウコ<br>ヤメ ミナ<br>チウコ <sup>*</sup> エサト<br>オブ オサ ナトコ                                                                                                    | リガナ           | 勤変 変 変 変 変 変 変 変 変 変 変 変 変 変 変 変 変 変 変    |                                                                                                    | <b>表</b> 表 表表表表表示                         | あり<br>ああり<br>ありり<br>ありり<br>ありり |                                       |

2. 基準日を2022年6月21日で設定した場合、在職者のみ職員検索の職員リストに表示されます。

| 施設 全て ~<br>職種 全て ~<br>締日 全て ~<br>其進日 2022-08-21                                                                                                    | 处理年月 2022-08<br>戦員 (新日本) (新日本) (新 | 時刻<br>沙山 表示倍码                              |
|----------------------------------------------------------------------------------------------------|----------------------------------------------------------------------------------------------------|--------------------------------------------|
| 00001 久留米 花子2<br>00003 北野 裕子<br>00004 三潴 骨子<br>00005 城島 洋子<br>00006 八女 美奈<br>00007 筑後 里美<br>00008 小都 奈々枝<br>00008 小都 奈々枝<br>00008 小都 奈々枝<br>00008 基山 素子<br>00015 山口 知子<br>00015 山口 知子<br>00015 山口 知子<br>00015 島根 佳子<br>00017 禹畑 恵美<br>00017 高知 優 | 日         打肉時刻         202予定時刻         登録時刻         拘束時間         休憩         労幣簡         所備         所備         消費         所備         消費         消費         消費         消費         消費         消費         消費         消費         消費         消費         消費         消費         消費         消費         消費         消費         消費         消費         消費                                                                                                    | 栗時行間  3端数  周整<br>   <u>〒</u>   -   <br>  月 |
|                                                                                                    | 送勤日数         半指定休         遅刻           法定労働時間         休日         年休         早退           残業時間計         指定休         半年休         欠勤                                                                                                    |                                            |

#### 注意 職員の表示条件についてについて

- ① 職員マスタの入退社履歴を参照し在職中か判定します。
- ② 給与連携ありかつ職員連携あり(職員マスタで給与側の職員の指定あり)の場合、給与の入退社履歴を参照 し在職中か判定します。。

口座振替

## 入園前園児が表示できるよう表示条件を追加しました。

- 1. 入園の前月かつ引落口座設定が登録されている場合、口座振替画面に表示します。
  - 例:「入園日が 2022 年 10 月 1 日」の場合。

| 🔤 園-SiEN Version4.32                                                            | X                                                                                                    |
|---------------------------------------------------------------------------------|----------------------------------------------------------------------------------------------------|
| 🖉 🔤 園児台帳                                                                        |                                                                                                    |
| 園児台帳 連携設定 📓                                                                     | 名句解 コード グループ カード<br>気更 気力 音理 人数集計 緊急 登録[F1] 削除(F4] 印刷[F3] 終了[F3]                                                                            |
| クラス クラス C         〜           年区全て 〜         〜                                  | 茎本情報   家族・同伴者情報   問診票  <br>園児コート * 200   新規                                                                                                 |
| □-F順 > 昇順 ><br>0000020 神奈川 ちよ<br>0000022 長野 玉子<br>0000023 新潟 勝男<br>000023 新潟 勝男 | 名前*     神奈川 ちよ       フリガチ*     初がり 狩ョ       生年月日*     2021-04-05       1歳     0歳児       性別     〇男 ●女 血液型 ~                                  |
| 0000024 滋賀 十賀子                                                                  | 電話番号     FAX番号       施設*     ケーヴ施設     ジ迎守間       ① 分     校区       ② 2022-10-01     保険者番号       辺図     ・・・・・・・・・・・・・・・・・・・・・・・・・・・・・・・・・・・・ |
|                                                                                 | クラス*     3     クラスC     障がい区分       ゲループ      選択                                                                                            |
|                                                                                 | → 入 退園・クラス・グルーブ変更履歴                                                                                                    |
|                                                                                 | サーウ液設 入園:22.10.01 返園:<br>22.10.01 クラス: クラス C<br>クラス・グループの履歴を追加します。                                                                          |
|                                                                                 |                                                                                                    |

3. 引落口座設定を2022年9月で設定します。

| 月次 引落□座設定                                          | ●<br>登録[F1] 削除[F4] €[1刷[[F8] 終了[F3]                                                                                                    | 9 🔀<br>57 (F3) |
|----------------------------------------------------|----------------------------------------------------------------------------------------------------|----------------|
| 在園児 退園児 卒園児<br>7 7 7 7 7 7 7 7 7 7 7 7 7 7 7 7 7 7 | 圏児 0000020 神奈川 ちよ         適用年月*       2022 酉日本銀行         金融機関*       002 原田支店         支店*       002 原田支店         一座番号*       0000000         新規コード*       現在の設定:第1回引店分         積金者       調客番号*         1000000000000000000000000000000000000 |                |

## 4. 入園前園児が表示されます。

| 🔤 園-SiEN ' | Version4.32                      |                       |             | _             |        |
|------------|----------------------------------|-----------------------|-------------|---------------|--------|
| ₩ 月次請      | 🔤 口座振替                           |                       |             |               |        |
| 月次。        | 口座振替                             | 金融機関<br>マスタ 施設口座 引落口座 | データ出力 データ取込 | 登録[F1] 終了[F3] | 終了[F3] |
| 在園児        | 施設 サーヴ施設                         | ✓ 処理年月 2022-09        |             |               |        |
| クラス        | クラス 3 クラスC                       | ✓ グループ指定へ             |             | 全選択 全解除       |        |
|            |                                  | 振恭使用                  | 振替結果        |               |        |
|            | 0000020 ▼秤泉川 ちょ<br>0000021 山梨 九朗 |                       |             |               |        |
|            | 0000022 長野 玉子                    |                       |             |               |        |
|            | 0000024 滋賀 千賀子                   |                       |             |               |        |
|            | 0000025 京都 一郎<br>0000026 兵庫 花江   |                       |             |               |        |
|            | 0000028 奈良 奈美                    |                       |             |               |        |
|            |                                  |                       |             |               |        |
|            |                                  |                       |             |               |        |
|            |                                  |                       |             |               |        |
|            |                                  |                       |             |               |        |
|            |                                  |                       |             |               |        |
|            |                                  |                       |             |               |        |
|            |                                  |                       |             |               |        |
|            |                                  |                       |             |               |        |
|            |                                  |                       |             |               |        |
|            |                                  |                       |             |               |        |
|            |                                  |                       |             |               |        |
|            |                                  |                       |             |               |        |
|            | 1                                |                       |             |               |        |

出退勤データ登録(個人別)

メインメニュー ⇒ 出退勤データ登録(個人別)

期間の初期設定(職員マスタの設定)、残業時間端数調整なしで一括登録できる確定処理機能を追加しました。

1. 確定処理 をクリックします。

| 園-SiEN Version4.32                                                                                                    | :                                                                                                    |
|----------------------------------------------------------------------------------------------------|----------------------------------------------------------------------------------------------------|
| 🔤 出退動データ登録(個人別)<br>出退勤データ登録(個                                                                                                    | □ □ □<br>■ □ □<br>■ □ □<br>■ □ □<br>■ □ □<br>■ □ □<br>■ □ □<br>■ □ □<br>■ □ □<br>■ □ □<br>■ □ □<br>■ □ □<br>■ □ □<br>■ □ □<br>■ □ □<br>■ □ □<br>■ □ □<br>■ □ □<br>■ □ □<br>■ □ □<br>■ □ □<br>■ □ □<br>■ □ □<br>■ □ □<br>■ □ □ □ □<br>■ □ □ □ □<br>■ □ □ □ □ □ □ □<br>■ □ □ □ □ □ □ □ □ □ □ □ □ □ □ □ □ □ □ □                                                                                                    |
| 施設         全て         ~           職種         全て         ~           締日         全て         ~           基準日         2022-08-23         ~                                                                                                    | 処理年月     時刻指定 デーウチェっク               ਜ51             長式           職員              近辺              近辺              「括 野刻 時刻             長式              万4             長式              ア・             長式              ア・             長式              ア・             長式              ア・             長式              100%               100%               100%               100%               100%               100%               100%               100%               100%               100%               100%               100%               100%               100%               100%               100%               100%               100%               100%               100%               100%               100%               100%               100%               100%               100%               100%               100%               100%               100%               100%               100%                                                                                                     |
| 00001 久留米 花子2           00003 北野 裕子           00004 三潴 貴子           00005 城島, 洋子           00006 八安 美奈           00007 流後 里美           00008 小郡 奈々枝           00008 小郡 奈々枝           00001 魚栖 芳江           00015 山口 太子           00015 山口 太子           00016 島根 佳子           00017 兵庫 恵美           00013 愛媛 梨花           00001 高知 優 | 日         打到時刻         列乃完時刻         登録時刻         拘束時間         休憩         労働         所定         調整         残案時           出勤         外出         戻り         退勤         出勤         見勤         外出         戻り         退勤         出外         戻退         計         時間         時間         10         10         10         10         10         10         10         10         10         10         10         10         10         10         10         10         10         10         10         10         10         10         10         10         10         10         10         10         10         10         10         10         10         10         10         10         10         10         10         10         10         10         10         10         10         10 |
|                                                                                                    | <                                                                                                    |

2. 処理年月を入力、登録対象の職員を選択し実行[F1] をクリックします。

| 出退勤データ確定処理       実行[F1]       終7[F3]         施設       全て       ~         職種       全て       ~         強拒       全て       ~         強拒       全て       ~         強拒       全て       ~         強用       全て       ~         強用       2022-01          全選択       全解除         登録       録考案       ●         1       00001 久留米       花子2         2       00002 田主丸       由紀子         3       00003 北野 裕子       ●         4       00005 城島       洋子         6       00005 城島       洋子         6       00006 八女 美奈       ●         7       00007 筑後       里美         8       00008 小郡       奈々枝         9       00008 小郡       奈々枝 |
|----------------------------------------------------------------------------------------------------|
| 施設 全て   職種 全て   ※ 金で   ※ 金で   ※ 金で   ※ 金で   ※ 金で   ※ 金で   ※ 金   ※ 対象職員   1 00001 久留米 花子2   2 00002 田主丸 由紀子   3 00003 北野 裕子   4 000004 三満 貴子   5 00005 城島 洋子   6 00006 八女 美奈   7 200008 小郡 奈々枝   9 00009 寿山                                                                                                    |
| <ul> <li>職種 全て</li> <li>金で</li> <li>独理年月 2022-01</li> <li>全選択 全解除</li> <li>全選択 全解除</li> <li>● 00001 久留米 花子2</li> <li>2 00002 田主丸 由紀子</li> <li>3 2 00003 北野 裕子</li> <li>00004 三満 貴子</li> <li>5 2 00005 城島 洋子</li> <li>6 2 00005 城島 洋子</li> <li>6 2 00005 城島 洋子</li> <li>6 2 00005 城島 洋子</li> <li>6 2 00005 城島 洋子</li> <li>6 2 00005 城島 洋子</li> <li>8 2 00008 小郡 奈々枝</li> <li>9 2 00009 寿山 妻子</li> </ul>                                                                                                    |
| <sup></sup> <sup></sup> <sup></sup>                                                                                                    |
| 処理年月       2022-01         全選択       全躍択         全選択       全解除         登録対象職員       1         1       00001 久留米       花子2         2       2       00002 田主丸       由紀子         3       00003 北野       裕子       4         4       00005 城島       洋子       6         5       00005 城島       洋子       6         6       00006 八女 美奈       7       2         7       00007 筑後 里美       8       2         8       00008 小郡       奈々枝       9                                                                                                    |
| 全選択       全選択       全選択       全解除         ●       00001 久留米       花子2         2       ✓       00002 田主丸       由紀子         3       ✓       00003 北野       裕子         4       ✓       00005 城島       洋子         6       ✓       00007 坑後       里美         7       ✓       00007 坑後       東子         8       ✓       00008 小郡       奈々枝         9       ✓       00008 赤山       妻子                                                                                                    |
| 全選択     全時除       2     録対象職員       1     00001 久留米花子2       2     Ø       3     Ø       00003 北野 裕子       4     Ø       00005 城島洋子       6     Ø       00007 坑後 里美       8     Ø       00008 小野 奈々枝       9     Ø                                                                                                    |
| 全録対象職員         1       00001 久留米 花子2         2       2         3       2         00002 田主丸由紀子         3       2         00003 北野 裕子         4       2         00005 城島 洋子         6       2         00007 坑後 里美         8       2         00008 小郡 奈々枝         9       2                                                                                                    |
| 1     ☑     ∪0001 久留米 化于2       2     ☑     00002 田主丸 由紀子       3     ☑     00003 北野 裕子       4     ☑     00005 城島 洋子       5     ☑     00007 城後 里美       7     ☑     00007 坑後 里美       8     ☑     00008 小郡 奈々枝       9     ☑     00008 赤山 素子                                                                                                    |
| 2     ☑     00002     田田和子       3     ☑     00003     北野     裕子       4     ☑     00004     三潴     貫子       5     ☑     00005     城島     洋子       6     ☑     00006     八女     美奈       7     ☑     00007     筑後     里美       8     ☑     00008     小郡     奈々枝       9     ☑     00008     東子                                                                                                    |
| 3     2     00003 (1.5)     161       4     ✓     00003 (1.5)     161       5     ✓     00005 (1.5)     161       6     ✓     00006 (1.5)     美奈       7     ✓     00007 (1.5)     里美       8     ✓     00008 小郡     奈々枝       9     ✓     00008 (1.5)     東子                                                                                                    |
| 4     ど     00005 ⊥ 加 貸」       5     ジ     00005 小坂 美介       6     Ø     00007 筑後 里美       7     ジ     00008 小郡 奈々枝       9     Ø     00008 赤山 妻子                                                                                                    |
| 6 ☑ 00006 八女 美奈<br>7 ☑ 00007 筑後 里美<br>8 ☑ 00008 小郡 奈々枝<br>9 ☑ 00008 東山 妻子                                                                                                    |
| 7         Ø         00007         筑後         里美           8         Ø         00008         小郡         奈々枝           9         Ø         Ø         Ø         Ø                                                                                                    |
| 8 ☑ 00008 小郡 奈々枝<br>9 ☑ 00009 基山 麦子                                                                                                    |
| 9 🔽 00009 基山 麦子                                                                                                    |
|                                                                                                    |
| 10 🔽 00010 烏栖 芳江                                                                                                    |
| 11 🔽 00014 大阪 康子                                                                                                    |
| 12 🗹 00015 山口 知子                                                                                                    |
| 13 🔽 00016 島根 佳子                                                                                                    |
| 14 🔽 00017 兵庫 恵美                                                                                                    |
| 15 🔽 00035 愛媛 梨花                                                                                                    |
| 16 🗹 00001 高知 優                                                                                                    |
|                                                                                                    |
|                                                                                                    |
|                                                                                                    |
|                                                                                                    |
|                                                                                                    |
| ]                                                                                                    |

注意 出退勤データ確定処理画面での登録内容について

登録時刻、休憩時間、所定時間、調整、残業時間、勤怠、備考については登録対象がなります。 期間、残業時間端数調整が既に登録されている場合、登録内容は削除し初期設定(締日は職員マスタに登録されている設定、残業時間端数調整はなしで登録されます)で再登録されます。 QR コード一覧

メインメニュー ⇒ 印刷処理 登降園管理のカード管理

ファイル出力した際、QRコードが罫線に重ならないように修正しました。

1. 基準日を入力、ファイルとして出力にチェックし 印刷[F9] をクリックします。

| 園-SiEN 印刷メニュー                                                                                                    |                                                                                                    |                                                                    |        | >                                                              |
|----------------------------------------------------------------------------------------------------|----------------------------------------------------------------------------------------------------|--------------------------------------------------------------------|--------|----------------------------------------------------------------|
| 印刷処理                                                                                                    |                                                                                                    |                                                                    |        | ー ロ 💌<br>ED刷[F9] 終了[F3]                                        |
| 故育の方針と計画     台帳管理     日々の記       圏児<     職員       在1回児     退風児     卒風児       グラス     クラスC     〜       年区     全て     〜       コード順      昇順 〜                                                           | <ul> <li>□□録 成長記録 請求管理 登降圏管</li> <li>□□刷フォーム</li> <li>④ カード管理</li> <li>● 登降圏データ登録</li> <li>● 登降圏データ登録</li> <li>● 時間帯別人数集計</li> <li>● 時間帯別在圏一覧</li> <li>● 在圏記録一覧表</li> </ul>                                                                                                    | <ul> <li>         ・打刻データ参照         <ul> <li></li></ul></li></ul>   | ○ 團児記録 | <ul> <li>✓ ブレビューを表示</li> <li>NEC MultiVriter 5500 ✓</li> </ul> |
| <ul> <li>全强快</li> <li>○ 0000021</li> <li>山梨</li> <li>九朝</li> <li>○ 0000022</li> <li>長野</li> <li>五子</li> <li>○ 0000023</li> <li>新潟</li> <li>勝男</li> <li>○ 0000024</li> <li>泣智</li> <li>千賀子</li> </ul> | 印刷設定<br>内容選択<br>施設<br>サーヴ施設<br>サーヴ施設<br>サーヴ施設<br>サーヴル設<br>クラスス<br>レクラスス<br>レクラスス<br>レクラスス<br>レクラスス<br>レクラスス<br>レクラスス<br>レクラス<br>クラス<br>クラス<br>クラス<br>レージ<br>クラス<br>クラス<br>レージ<br>クラス<br>クラス<br>レージ<br>クラス<br>ス<br>レクラス<br>ス<br>レクラス<br>ス<br>レクラス<br>ス<br>レクラス<br>ス<br>レクラス<br>ス<br>レクラス<br>ス<br>レ<br>クラスス<br>レ<br>ログラス<br>ス<br>レ<br>・<br>ジ<br>クラス<br>ス<br>レ<br>クラス<br>ス<br>ト<br>・<br>ビクラス<br>ス<br>ト<br>・<br>ビクラス<br>ス<br>ト<br>・<br>ビクラス<br>ス<br>ト<br>・<br>ビクラス<br>ス<br>ト<br>・<br>ビクラス<br>ス<br>ト<br>・<br>ビクラス<br>ス<br>ト<br>・<br>ビクラス<br>ス<br>ト<br>・<br>ビクラス<br>ス<br>ト<br>・<br>ビクラス<br>ス<br>日<br>・<br>ビクラス<br>ス<br>日<br>・<br>ビグ<br>ウラス<br>ス<br>日<br>・<br>ビクラス<br>ス<br>日<br>・<br>ビクラス<br>ス<br>日<br>・<br>ビグ<br>ウラス<br>ス<br>日<br>・<br>ビグ<br>ウラス<br>ス<br>日<br>・<br>ビグ<br>ウラス<br>ス<br>日<br>・<br>ビグ<br>・<br>フ<br>・<br>アン・<br>レー・<br>ビグ<br>・<br>マ<br>・<br>・<br>ン<br>・<br>・<br>ン<br>・<br>ン<br>・<br>ン<br>・<br>ン<br>・<br>・<br>・<br>・<br>ン<br>・<br>ン | ↓<br>、<br>、<br>、<br>、<br>、<br>、<br>、<br>、<br>、<br>、<br>、<br>、<br>、 |        |                                                                |

QR コードが罫線に重ならないように表示されます。
 修正前

QRコード カード番号

03

:<u>01 クラスA</u>

<u>? クラスB</u>

미신티

名し

QRコード一覧

火田 次郎

修正後 - -クラスA QRコード カード番号 園児名 / 園児名 03 秋田 次郎 78 D R <u>7528</u> 1. / min + システム間連携(園児)

園-renraku 連携の園児を自動連携する機能を追加しました。

施設、クラス又はグループを選択し 自動連携 をクリックします。
 名前、生年月日が完全一致している園児を対象に自動連携を行います。

| Sen | シス | テム間連携   | 售(園児) |                  |   |             |                        |              |            | 8  |
|-----|----|---------|-------|------------------|---|-------------|------------------------|--------------|------------|----|
|     | シフ | ステム li  | 間連    | 携園児)             |   |             |                        | 登録           | [F1] 終了[F3 | 3] |
| ĥ   | 拖設 | サ       | ーヴ施   | 电段               | ~ | ]           |                        |              |            |    |
| 1   | クラ | ス 0     | 全     | クラス              | ~ | グループ指定へ     |                        |              | 自動連携       |    |
| Ηſ  |    |         |       | 園-SiEN側園児        |   | 生年月日        |                        | 園-Renraku側園児 |            | ^  |
|     | 1  | 0000009 | 愛知    | 四郎               |   | 2000年12月 1日 |                        |              | ~          | 1  |
|     | 2  | 0000002 | 青系    | <b>集 花子</b>      |   | 2000年 5月27日 | 220002 北海              | 太郎           | ~          |    |
|     | 3  | 0000049 | 青森    | 裕子               |   | 2006年 1月25日 |                        |              | ~          |    |
|     | 4  | 0000003 | 秋田    | 次郎               |   | 2000年 6月 2日 | 220003 青森              | 花子           | $\sim$     |    |
|     | 5  | 0000038 | 躗媛    | 姫子               |   | 2003年 6月25日 |                        |              | ~          |    |
|     | 6  | 0000012 | 石川    | 秀美               |   | 2001年 3月11日 |                        |              | ~          |    |
|     | 7  | 0000016 | 茨城    | 志知               |   | 2019年 4月12日 | 220004 秋田              | 次郎之          | ^          |    |
|     | 8  | 0000050 | 岩手    | 恵美               |   | 2005年12月24日 | 220003 名子              | 三郎           |            |    |
|     | 9  | 0000004 | 岩手    | 奈々子              |   | 2000年 7月28日 | 220007 直形              | 良子           |            |    |
|     | 10 | 0000041 | 大分    | 哲子               |   | 2003年 8月 9日 | 220008 福島<br>220009 静岡 | 報5<br>静子     |            |    |
|     | 11 | 0000027 | 大阪    | 伸介               |   | 2002年 5月28日 | 220010 愛知              | 芭郎           |            |    |
|     | 12 | 0000032 | 岡山    | 良江               |   | 2002年11月 9日 | 220011 岐阜              | 洋子           | ~          |    |
|     | 13 | 0000047 | 沖縄    | 伍子               |   | 2005年 3月 4日 |                        |              | $\sim$     |    |
|     | 14 | 0000035 | 香川    | 香                |   | 2003年 2月22日 |                        |              | ~          |    |
|     | 15 | 0000046 | 鹿児島   | 島 明              |   | 2005年 2月 5日 |                        |              | ~          |    |
|     | 16 | 0000020 | 神奈」   | リーちよ             |   | 2021年 4月 5日 |                        |              | ~          |    |
| i L | 17 | 0000010 | 岐阜    | 洋子               |   | 2001年1月5日   |                        |              | ~          |    |
|     | 18 | 0000025 | 京都    | 一郎               |   | 2002年1月3日   |                        |              | ~          |    |
|     | 19 | 0000044 | 熊本    | 曜子               |   | 2004年 9月29日 |                        |              | ~          |    |
|     | 20 | 0000015 | 群馬    | <b>洋</b> 子<br>売了 |   | 2019年 6月 2日 |                        |              | ~          |    |
|     | 21 | 0000037 | 向知    | 电ナ               |   | 2003年 5月28日 |                        |              | ~          |    |
|     | 22 | 0000017 | 尚玉    | 思士               |   | 2019年 5月19日 |                        |              | ~          |    |
|     | 23 | 0000042 | 近貨    | 具一               |   | 2004年 9月27日 |                        |              | ~          |    |
|     | 24 | 0000024 | 二 単 回 | 十貫丁<br>#4-2      |   | 2001年12月 4日 |                        |              | ~          |    |
|     | 20 | 0000008 | 前向    | HT I             |   | 2000年11月11日 |                        |              | $\sim$     | ~  |

#### 注意 自動連携対象園児について

連携していない園児を対象に自動連携を行い、連携済みの園児は自動連携対象外になりますのでご注意ください。

園-Renraku 側園児が全て連携済みで自動連携 をクリックするとエラーになります。

## 2. 登録[F1] をクリックします。

|   | am シフ | ステム間連携(園児)     |             |                     | x  |
|---|-------|----------------|-------------|---------------------|----|
|   | シス    | ステム間連携(園児)     |             | 登録[F1] 終了[F         | 3] |
|   | 施設    | サーヴ施設 ~        | ]           |                     |    |
|   | クラ    | ス 0 全クラス ~     | グループ指定へ     | 自動連携                |    |
| I |       | 園-SiEN側園児      | 生年月日        | 園-Renraku側園 児       | ^  |
|   | 1     | 0000009 愛知 四郎  | 2000年12月 1日 | 220010 変知 四郎 🗸 🗸    | 1  |
|   | 2     | 0000002 青森 花 子 | 2000年 5月27日 | 220003 青 森 花子 🗸 🗸   |    |
|   | 3     | 0000049 青森 裕子  | 2006年 1月25日 | ~                   |    |
|   | 4     | 0000003 秋田 次郎  | 2000年 6月 2日 | 220004秋田次郎          |    |
|   | 5     | 0000038 愛媛 姫子  | 2003年 6月25日 | ~                   |    |
|   | 6     | 0000012 石川 秀美  | 2001年 3月11日 | ~                   |    |
|   | 7     | 0000016 茨城 志知  | 2019年 4月12日 | ~                   |    |
|   | 8     | 0000050 岩手 恵美  | 2005年12月24日 | ~                   |    |
|   | 9     | 0000004 岩手 奈々子 | 2000年 7月28日 | 220005 岩手 奈々子 🛛 🗸 🗸 |    |
|   | 10    | 0000041 大分 哲子  | 2003年 8月 9日 | ~                   |    |
|   | 11    | 0000027 大阪 伸介  | 2002年 5月28日 | ~                   |    |
|   | 12    | 0000032 岡山 良江  | 2002年11月 9日 | ~                   |    |
|   | 13    | 0000047 沖縄 伍子  | 2005年 3月 4日 | ~                   |    |
|   | 14    | 0000035 香川 香   | 2003年 2月22日 | ~                   |    |
|   | 15    | 0000046 鹿児島 明  | 2005年 2月 5日 | ~                   |    |
|   | 16    | 0000020 神奈川 ちよ | 2021年 4月 5日 | ~                   |    |
|   | 17    | 0000010 岐阜 洋子  | 2001年 1月 5日 | 220011 岐阜 洋子 🗸 🗸 🗸  |    |
|   | 18    | 0000025 京都 一郎  | 2002年 1月 3日 | ~                   |    |
|   | 19    | 0000044 熊本 曜子  | 2004年 9月29日 | ~                   |    |
|   | 20    | 0000015 群馬 淳子  | 2019年 6月 2日 | ~                   |    |
|   | 21    | 0000037 高知 竜子  | 2003年 5月28日 | ~                   |    |
|   | 22    | 0000017 埼玉 恵子  | 2019年 5月19日 | ~                   |    |
|   | 23    | 0000042 佐賀 真一  | 2004年 9月27日 | ~                   |    |
|   | 24    | 0000024 滋賀 千賀子 | 2001年12月 4日 | ~                   |    |
|   | 25    | 0000008 静岡 静子  | 2000年11月11日 | 220009 静岡 静子 🗸 🗸    | ~  |

#### 

## 注意 園-renraku 側園児 ID について

園-renraku 側園児で同じ園児を選択するとエラーになります。園-SiEN 側園児と園-renraku 側園児の園児 を確認いただき登録をお願いいたします。